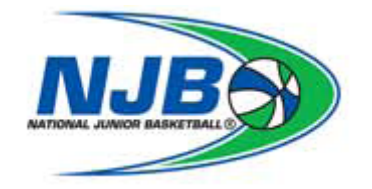

## Steps for Returning Officials $$_{9/13/13}$$

- 1. Printout & complete the following documents.
  - <u>Availability form</u>
  - <u>Referee Contract and Payment Designation Form</u>
    - For "Direct Deposit" If your banking information has changed, attach a voided check along with the Referee contract / Code of Conduct form; otherwise submit the completed form only.

The above completed forms should be submitted by email, fax or postal mail to:

SVNJB 85 Saratoga Ave Suite 111 Santa Clara, Ca 95051 408.260-0112 fax 408.260-0100 office email: referee-doc-submit@siliconvalleynjb.com

- 2. Log into your SVNJB account on <u>ArbiterSports</u> (ID# 106248)
- 3. Click the upper tab "PROFILE"
- 4. On the left side under "ACCOUNT", click "Custom Fields"
- 5. View your information, edit or enter new information
- 6. When finished, verify and click "Save"
- 7. On the left side under "STATUS", click the empty box "READY"
- 8. Switch to the Referee Home Page
- 9. For info on Referee Registration Fees go to the tab "Program Fee & Pay Structure" located on left side of referee home page.

Welcome back and don't forget to review the additional information on the Referee Home Page!